# **Employee Enter Time**

### Overview

This job aid shows employees how to record payable time. Your campus department determines which method you use.

#### Contents

- Open CSU Time
- Enter Elapsed Time
- Enter Punch Time
- Related job aids
- Appendix A: List of Timesheet TRCs
- Appendix B: Examples of Valid Time Entries

## Open CSU Time

| Action                                                                                                    | Information Employee Self Service  CSU Time CSU Time opens. From here, you can CSU Time opens. From here, you can There Time CSU Time displays either an Enter Time or a Report Time tab. You can enter your    |  |  |
|----------------------------------------------------------------------------------------------------|----------------------------------------------------------------------------------------------------|--|--|
| Action    I. If you have multiple homepages, select the Employee Self Service Homepage.  2. Click the CSU Time tile.  3. Determine your time recording method | Employee Self Service 🔻                                                                                                    |  |  |
| Employee Self Service<br>Homepage.                                                                                                    |                                                                                                    |  |  |
| 2. Click the <b>CSU Time</b> tile.                                                                                                    | CSU Time<br>CSU Time opens. From here, you can<br>• Enter Time                                                                                                    |  |  |
| <ol> <li>Determine your time recording method.</li> </ol>                                                                                                    | CSU Time displays either an Enter Time or a Report Time tab. You can enter your time by using the tool that is available to you: <ul> <li><u>Enter Elapsed Time</u></li> <li><u>Enter Punch Time</u></li> </ul> |  |  |

# Enter Elapsed Time

Use this procedure to enter time that you worked.

| Action                                                                                                    | Information                                                                                                    |
|----------------------------------------------------------------------------------------------------|----------------------------------------------------------------------------------------------------|
| <ol> <li>From CSU Time, confirm that<br/>you are on the Enter Time<br/>page.</li> </ol>                                                                                                    | Enter Time         • The Enter Time page is opened by default when you open CSU Time.         • If you are on another page, expand Timesheet, then click Enter Time.         & Timesheet                                                                                                    |
| <ul> <li>2. Enter time:</li> <li>A. Navigate to the appropriate pay period.</li> <li>B. Navigate to the appropriate week in the pay period.</li> <li>C. Select the Time Reporting Code (TRC) from the menu.</li> <li>D. Enter the number of hours worked</li> </ul> | <ul> <li>Job Title Instr Skitk Ast</li> <li>Job Title Instr Skitk Ast</li> <li>Standaled 100,000 (Reported 96 Hours)</li> <li>Vev Legend</li> <li>Week 4 of 5 )</li> <li>Standaled 150,00 (Reported 150,00 Hours)</li> <li>Time Reporting Code / Time 22-Saturday 23-Sunday 24-Monday 25-Tuesday 28-Wednesday 27-Thursday 28-Friday</li> <li>If you have multiple jobs, select the job at the top of the page.</li> <li>If you have multiple jobs, select the job at the top of the page.</li> <li>Employees are only allowed to enter time in the prior period for up to five days after the end of the period.</li> <li>IMPORTANT – ADO is additional day off earned. ADOT is additional day off taken. If the TRC is ADO or ADOT, enter a "1" to indicate that a single day of ADO was earned or taken.</li> <li>Optional: Click the Comments button</li> <li>Contact Click the Comments button</li> <li>Contact C</li></ul> |
| 3. <b>Optional</b> : Click the Plus button to add another time reporting code for this week.                                                                                                    | +                                                                                                    |
| 4. Click Submit.                                                                                                    | Submit                                                                                                    |

| Action                                       | Information |
|----------------------------------------------|-------------|
| 5. Click <b>OK</b> on the confirmation page. | ОК          |

# **Enter Punch Time**

Use this procedure to punch in and punch out.

| Action                                                                                                    | Information                                                                                                    |
|----------------------------------------------------------------------------------------------------|----------------------------------------------------------------------------------------------------|
| <ol> <li>Enter your time:         <ul> <li>A. Select the time reporting code.</li> <li>B. Enter your time in and time out.</li> </ul> </li> </ol> | Day Summary     In     Out     In     Out     Time Reporting Code       03     Monday<br>Oct     8:00:00AM     11:30:00AM     12:30:00PM     5:00:00PM     REG - Regular Hot v |
| 2. <b>Optional</b> : If you need to enter<br>a different time reporting code<br>for the day, click the Plus<br>button.                            | +                                                                                                    |
| 3. Click <b>Submit</b> .                                                                                                    | Submit                                                                                                    |

## Related job aids

- Employee Enter ADO
- Employee Enter Compensatory Time

# Appendix A: List of Timesheet TRCs

| TRC   | TRC DESCRIPTION                   |            | EARNINGS |        |
|-------|-----------------------------------|------------|----------|--------|
|       |                                   | MULTIPLIER | CODE     | RATE   |
| OF6   | Planned Holiday Pay @ 1.5<br>(OT) | 1.5        | OF6      | 0      |
| OTPR  | Overtime Paid @ 1.5               | 1.5        | OTP      | 0      |
| REG   | Regular Hours Worked              | 1          | REG      | 0      |
| CTST  | Comp Time Earned @ 1.0            | 1          | HRS      | 0      |
| CTPR  | Comp Time Earned @ 1.5            | 1          | HRS      | 0      |
| СТО   | Comp Time Taken                   | 1          | REG      | 0      |
| CTOPD | CTO Paydown                       | 1          | OTS      | 0      |
| HG5   | Planned Holiday Pay @ 1.0         | 1          | HG5      | 0      |
| HG6   | Planned Holiday Pay @ 1.5         | 1.5        | HG6      | 0      |
| OTST  | Overtime Paid @ 1.0               | 1          | OTS      | 0      |
| OF5   | Planned Holiday Pay @ 1.0<br>(OT) | 1          | OF5      | 0      |
| ASBES | Asbestos HazMat Handling Diff     | 1          | AS3      | \$3    |
| ADO   | Additional Day Off Earned         | 1          | HRS      | 0      |
| AEADJ | ADO Earned Adjustment             | 1          | HRS      | 0      |
| ATADJ | ADO Negative Adjustment           | 1          | HRS      | 0      |
| ADOT  | Additional Day Off Taken          | 1          | REG      | 0      |
| SHE08 | Shift - Evening R08 (.23)         | 1          | E08      | \$0.23 |
| SHE1  | Shift - Evening R10 (1.50)        | 1          | S10      | \$1.50 |
| SHG06 | Shift - Graveyard R06 (2.30)      | 1          | G06      | \$2.30 |
| SHG99 | Shift - Graveyard Cadet (.28)     | 1          | G99      | \$0.28 |

| SHGRV | Shift - Graveyard CSUEU<br>(2.30) | 1   | GCS | \$2.30 |
|-------|-----------------------------------|-----|-----|--------|
| SHN08 | Shift - Night R08 (2.20)          | 1   | N08 | \$2.20 |
| SHN10 | Shift - Graveyard R10 (2.50)      | 1   | G10 | \$2.50 |
| SHS06 | Shift -Swing R06 Diff (1.30)      | 1   | S06 | \$1.30 |
| SHS99 | Shift - Swing Cadet Diff (.23)    | 1   | S99 | \$0.23 |
| SHSWG | Shift - Swing CSUEU (1.35)        | 1   | SCS | \$1.35 |
| SHSUN | Shift - Sunday R10 (2.50)         | 1   | U10 | \$2.50 |
| SHU06 | Shift - Sunday R06 Diff (1.30)    | 1   | S06 | \$1.30 |
| CBWK  | Callback Worked 2.5 Unit 10       | 2.5 | CBW | 0      |

## Appendix B: Examples of Valid Time Entries

The following examples show valid time entries. Note that your campus might have different time reporting codes. Your supervisor will advise you on which time reporting codes apply to you.

#### Additional Day Off Earned

- Employee earned 1 additional day off
- Time reporting code: ADO
- Scheduled 1 = 1 full day

| Week 4 of 5     Scheduled 40.00   Reported 1.00 Hours |                           |                             |                             |                           |                           |                           |                           |     |
|-------------------------------------------------------|---------------------------|-----------------------------|-----------------------------|---------------------------|---------------------------|---------------------------|---------------------------|-----|
| Time Reporting Code /<br>Time Details                 | 22-Friday                 | 23-Saturday                 | 24-Sunday                   | 25-Monday                 | 26-Tuesday                | 27-Wednesda               | aŷ8-Thursday              |     |
|                                                       | Scheduled 8<br>Reported 1 | Scheduled OFF<br>Reported 0 | Scheduled OFF<br>Reported 0 | Scheduled 8<br>Reported 0 | Scheduled 8<br>Reported 0 | Scheduled 8<br>Reported 0 | Scheduled 8<br>Reported 0 |     |
| ADO - Additional D 🗸                                  | 1.00                      |                             |                             |                           |                           |                           |                           | + - |
| Comments                                              | $\bigcirc$                | $\bigcirc$                  | $\bigcirc$                  | $\bigcirc$                | $\bigcirc$                | $\bigcirc$                | $\bigcirc$                |     |

#### **Compensatory Time Earned**

- Employee earned four compensatory hours this week.
- Time reporting code: CTPR

| Week 3 of 5     Scheduled 40.00   Reported 44.00 Hours |                           |                             |                             |                            |                            |                           |                           |   |   |
|--------------------------------------------------------|---------------------------|-----------------------------|-----------------------------|----------------------------|----------------------------|---------------------------|---------------------------|---|---|
| Time Reporting Code / Time<br>Details                  | 15-Friday                 | 16-Saturday                 | 17-Sunday                   | 18-Monday                  | 19-Tuesday                 | 20-Wednesday              | 21-Thursday               |   |   |
|                                                        | Scheduled 8<br>Reported 8 | Scheduled OFF<br>Reported 0 | Scheduled OFF<br>Reported 0 | Scheduled 8<br>Reported 10 | Scheduled 8<br>Reported 10 | Scheduled 8<br>Reported 8 | Scheduled 8<br>Reported 8 |   |   |
| REG - Regular Hours \ 🗸                                | 8.00                      |                             |                             | 8.00                       | 8.00                       | 8.00                      | 8.00                      | + | - |
| CTPR - Comp Time Eε 🗸                                  |                           |                             |                             | 2.00                       | 2.00                       |                           |                           | + | - |
| Comments                                               | $\bigcirc$                | $\bigcirc$                  | $\bigcirc$                  | $\bigcirc$                 | $\bigcirc$                 | $\bigcirc$                | $\bigcirc$                |   |   |

### Compensatory Time Taken

- Employee has taken a day off using compensatory time taken.
- Time reporting code: CTO

| Week 3 of 5     Scheduled 40.00   Reported 40.00 Hours |                           |                             |                             |                           |                           |                           |                           |   |   |
|--------------------------------------------------------|---------------------------|-----------------------------|-----------------------------|---------------------------|---------------------------|---------------------------|---------------------------|---|---|
| Time Reporting Code / Time<br>Details                  | 15-Friday                 | 16-Saturday                 | 17-Sunday                   | 18-Monday                 | 19-Tuesday                | 20-Wednesday              | / 21-Thursday             |   |   |
|                                                        | Scheduled 8<br>Reported 8 | Scheduled OFF<br>Reported 0 | Scheduled OFF<br>Reported 0 | Scheduled 8<br>Reported 8 | Scheduled 8<br>Reported 8 | Scheduled 8<br>Reported 8 | Scheduled 8<br>Reported 8 |   |   |
| REG - Regular Hours \ 🗸                                | 8.00                      |                             |                             |                           | 8.00                      | 8.00                      | 8.00                      | + | - |
| CTO - Comp Time Tak                                    |                           |                             |                             | 8.00                      |                           |                           |                           | + | - |
| Comments                                               | $\bigcirc$                | $\mathcal{O}$               | $\bigcirc$                  | $\bigcirc$                | $\heartsuit$              | $\bigcirc$                | $\bigcirc$                |   |   |

### Overtime Paid @ 1.5

- Employee worked two extra hours at time-and-a-half pay.
- Time reporting code: OTPR

| ✓ Week 3 of 5<br>Scheduled 40.00   Reported 42.00 Hours |                            |                             |                             |                           |                           |                           |                           |   |   |
|---------------------------------------------------------|----------------------------|-----------------------------|-----------------------------|---------------------------|---------------------------|---------------------------|---------------------------|---|---|
| Time Reporting Code / Time<br>Details                   | 15-Friday                  | 16-Saturday                 | 17-Sunday                   | 18-Monday                 | 19-Tuesday                | 20-Wednesday              | 21-Thursday               |   |   |
|                                                         | Scheduled 8<br>Reported 10 | Scheduled OFF<br>Reported 0 | Scheduled OFF<br>Reported 0 | Scheduled 8<br>Reported 8 | Scheduled 8<br>Reported 8 | Scheduled 8<br>Reported 8 | Scheduled 8<br>Reported 8 |   |   |
| REG - Regular Hours \ 🗸                                 | 8.00                       |                             |                             | 8.00                      | 8.00                      | 8.00                      | 8.00                      | + | - |
| OTPR - Overtime Paid 🗸                                  | 2.00                       |                             |                             |                           |                           |                           |                           | + | - |
| Comments                                                | $\bigcirc$                 | $\bigcirc$                  | $\bigcirc$                  | $\bigcirc$                | $\bigcirc$                | $\bigcirc$                | $\bigcirc$                |   |   |